## Export von SAP-Daten nach Excel via FactScience mit Internet Explorer

Stand: 09.08. 2017

Einzelpostenliste aufrufen

Export starten mit (Tabellenkalkulation)

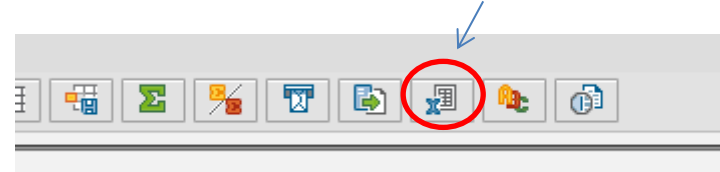

Das folgende Fenster öffnet sich

| Datei zum              | Sichern auswählen 🛛 🗆            | G                                                                                                    |
|------------------------|----------------------------------|----------------------------------------------------------------------------------------------------|
| ns 6-0 🚯               |                                  |                                                                                                    |
| Z:\                    |                                  |                                                                                                    |
| Z:\<br>%<br>Dateiname: | ▲ N Ă T G<br>■ i I<br>expor XLSX | Wichtig: die Endung .xlsx oder<br>.xls muss stehen bleiben,<br>sonst kann man die Datei<br>nachher nicht mit Excel öffnen. |
| Als Typ sicher         | m: Excel (*.XLSX) ~              |                                                                                                    |
|                        | ✓ Auswählen X Abbrechen          |                                                                                                    |
|                        | Olga Borozdina                   |                                                                                                    |
|                        | Janna Landskron                  |                                                                                                    |

Die Auswahl eines anderen Verzeichnisses ist nicht möglich.

Beim Fortfahren mit "Auswählen" erscheint das folgende Fenster

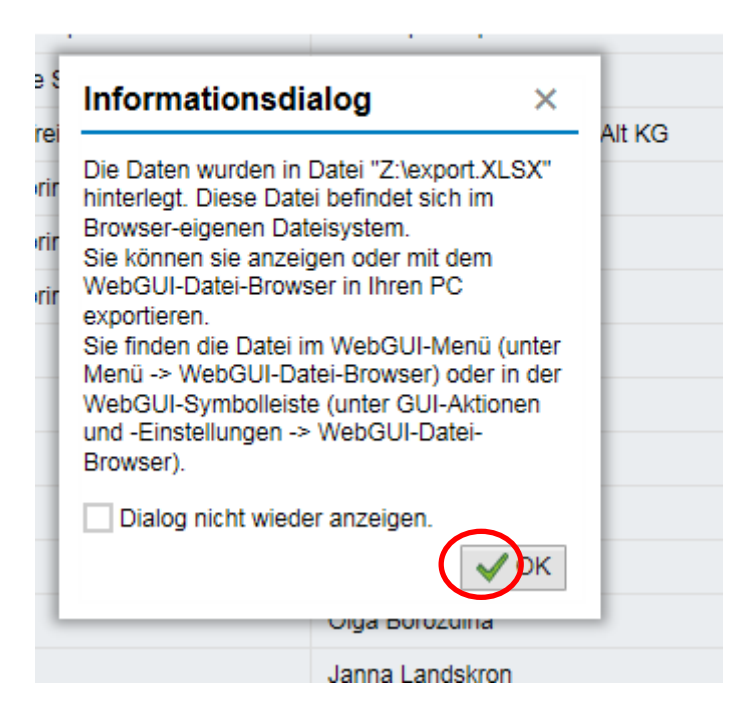

Dies wird mit "O.K." bestätigt.

Jetzt erscheint am unteren Bildrand die folgende Menüleiste.

| <br>Möchten Sie "export.XLSX" (5,94 KB) von "factweb.kgu.de" öffnen oder speichern? | Öffnen Speichern 🔻 Abbrechen 😕 🤀 |
|-------------------------------------------------------------------------------------|----------------------------------|
|                                                                                     |                                  |

Über diese Menüleiste ist es möglich, die Datei zu öffnen oder an einem anderen Ort zu speichern.

Wenn der Export nochmals gestartet wird, und dann das unten stehende Fenster maximiert wird....

| Datei zum Si     | ichern auswählen 🗖 🖌 🕞  |  |  |  |  |
|------------------|-------------------------|--|--|--|--|
|                  |                         |  |  |  |  |
| Z:\              |                         |  |  |  |  |
| Z:\              | ▲ Ă T G                 |  |  |  |  |
| Dateiname:       | export.XLSX             |  |  |  |  |
| Als Typ sichern: | Excel (*.XLSX)          |  |  |  |  |
|                  | ✓ Auswählen X Abbrechen |  |  |  |  |
|                  | Olga Borozdina          |  |  |  |  |
|                  | Janna Landskron         |  |  |  |  |

.... Sieht man in der Vollbildansicht die Liste der auf Z: gespeicherten Dateien, die von dort gelöscht werden können.

| <b>Z:</b> \ | Name        | Anderungsdatum      | Тур                            |  |  |  |  |  |
|-------------|-------------|---------------------|--------------------------------|--|--|--|--|--|
|             | export XLSX | 08.08.2017 19:00:25 | application/vnd.openxmlformats |  |  |  |  |  |
|             |             |                     |                                |  |  |  |  |  |
|             |             |                     |                                |  |  |  |  |  |